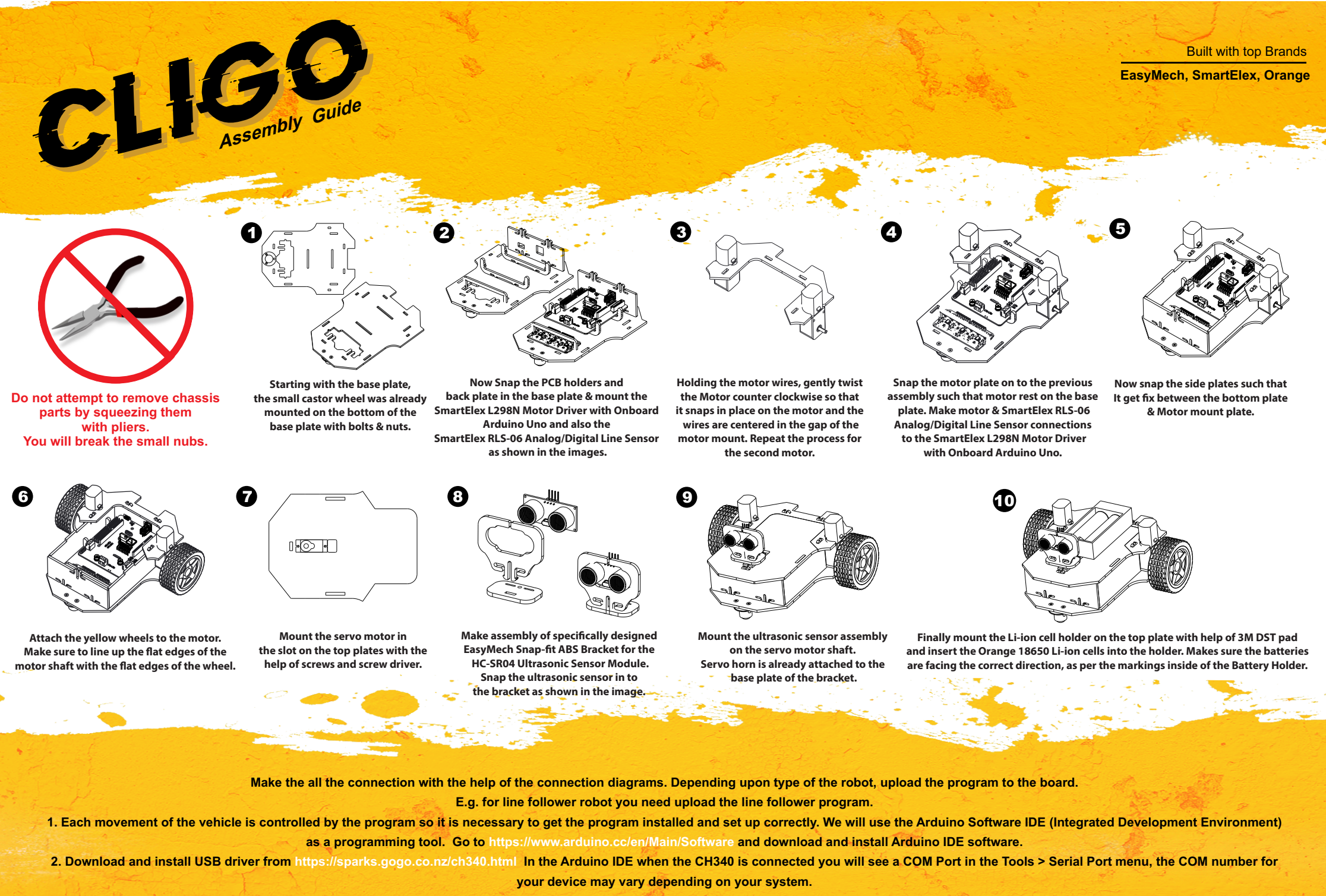

3. Download attachment "Codes & Arduino Libraries". You will get all the codes and libraries required for the robot. Install the libraries and upload the suitable program.

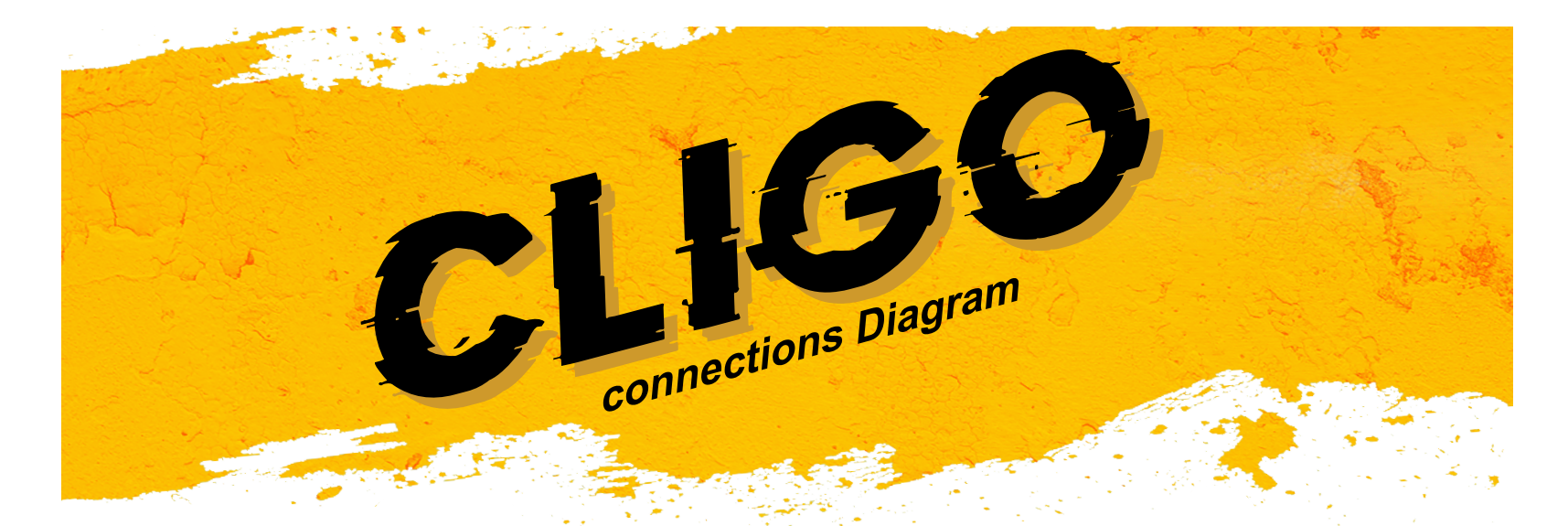

## SmartElex RLS-06 Line Follower

**BO Motor** 

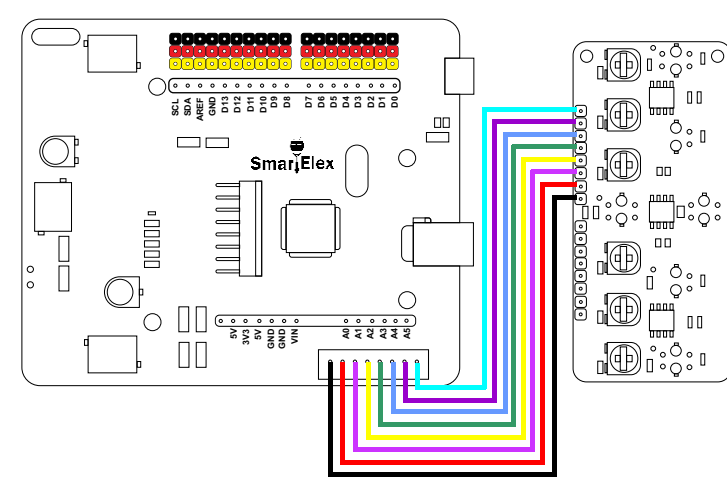

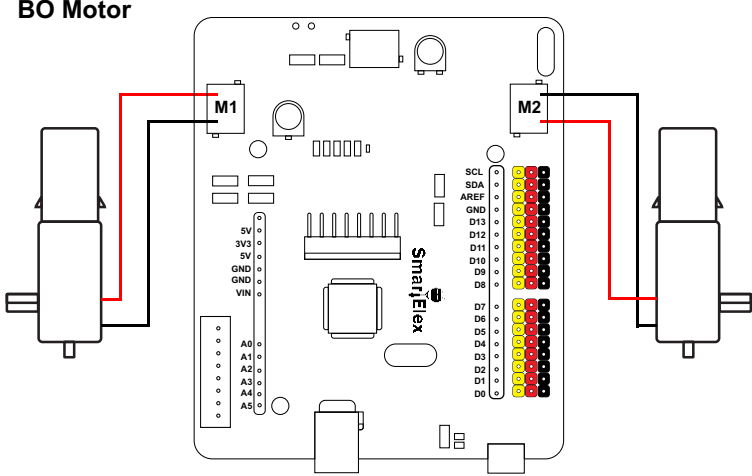

## Servo Motor

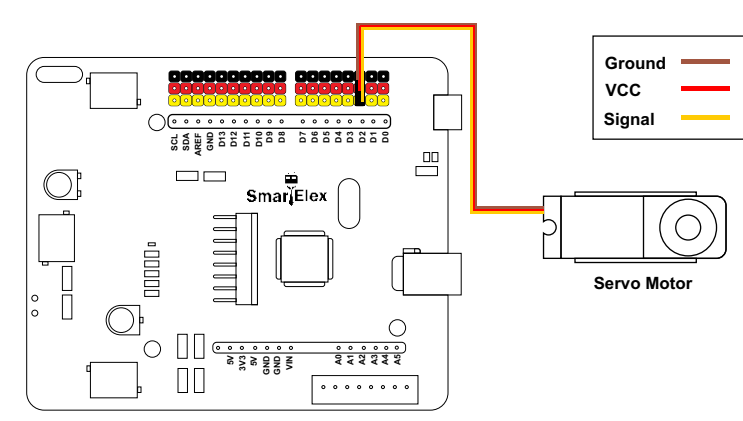

## **Ultrasonic Sensor** VCC TRIG GRD ECO 000 AREA OF CONTRACT OF CONTRACT O; Smari Elex 0 Ĵ Ο Ultrasonic Senso . . . . . . . .

## **IR SENSOR**

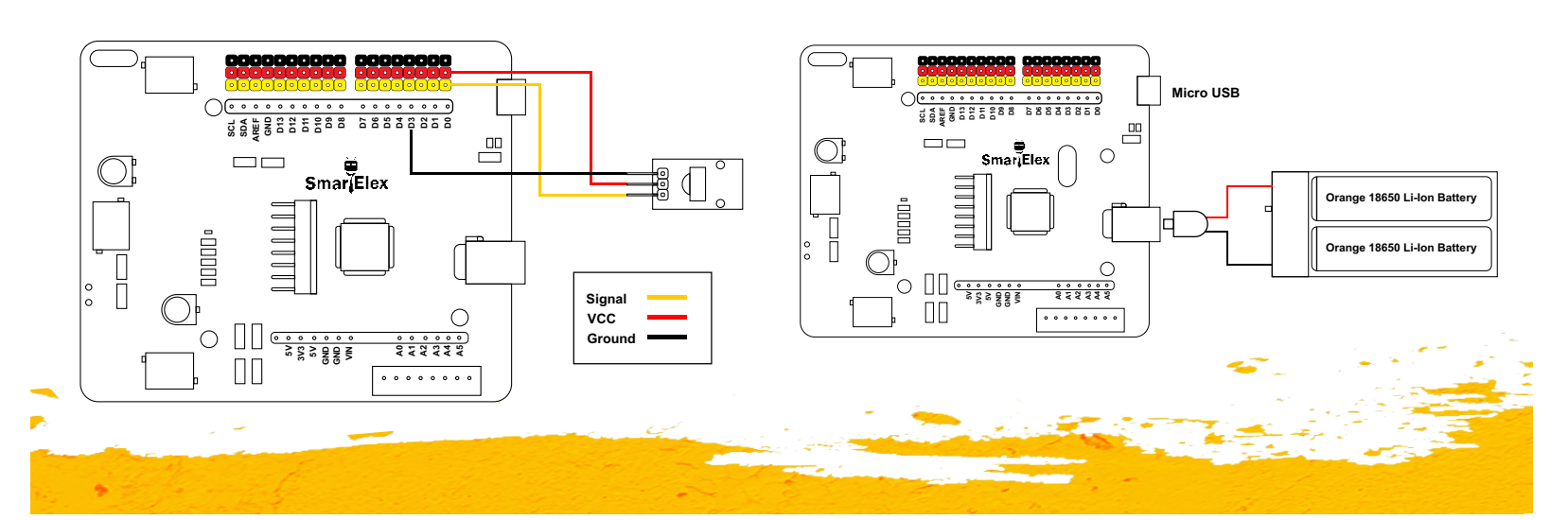

**Power Supply**